CHAPTER

# Working with the Office Programs

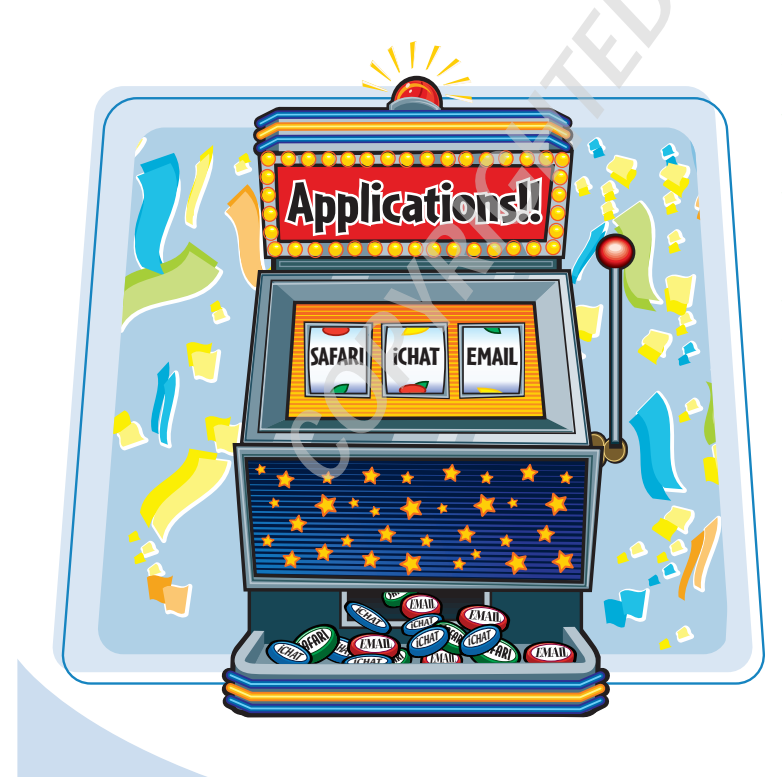

Are you ready to learn about Microsoft Office for Mac? You begin in this chapter by learning how to work with the Office programs, including starting and quitting programs, and working with windows, toolbars, and preferences.

| Start an Office Program                   | 4 |
|-------------------------------------------|---|
| Get to Know the Common Window<br>Features | 6 |
| Work with Office Toolbars                 | 8 |
| Change the View1                          | 0 |
| Configure Program Preferences 1           | 2 |
| Add an Office Program to the Dock1        | 4 |
| Quit an Office Program1                   | 5 |

## Start an **Office Program**

To work with any Office program, you must first tell OS X which program you want to run. OS X then launches the program and displays it on the desktop.

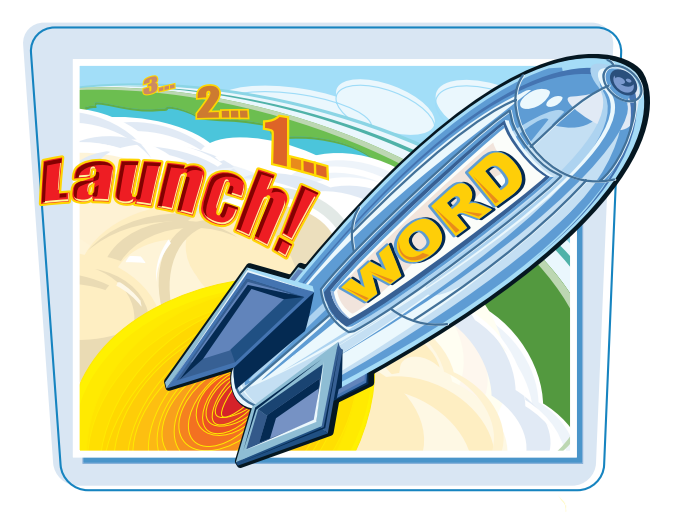

#### Start an Office Program

Click the Finder button (
 ).

Note: If the Office application that you want to start has a button in the Dock, you can click the button to start the program and skip the rest of these steps. See "Add an Office Program to the Dock" later in this chapter.

The Finder window appears.

#### 2 Click Applications.

**Note:** You can navigate to the Applications folder in any Finder window by pressing Shift  $+ \mathbb{H} +$ A

The Applications window appears.

Ouble-click Microsoft Office 2008.

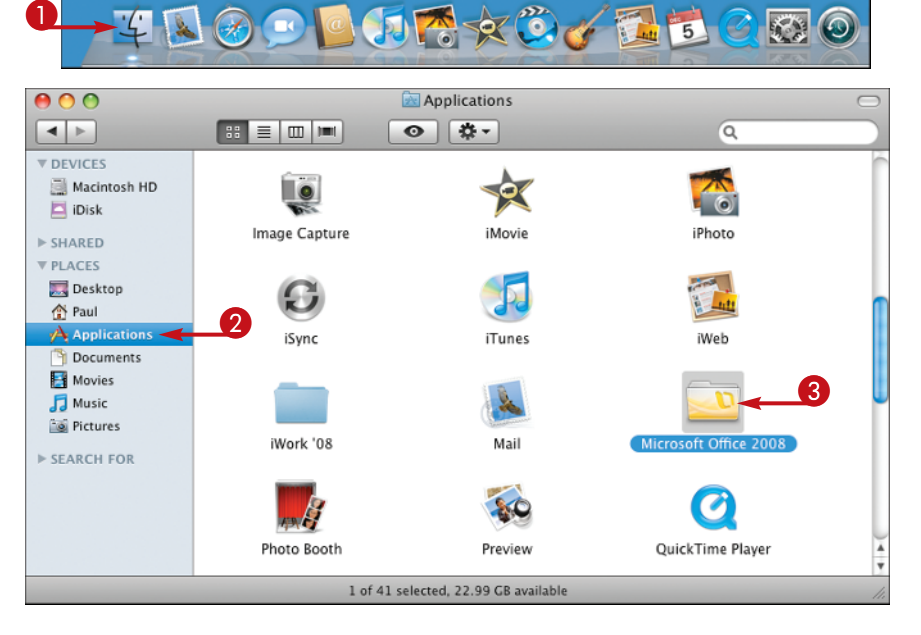

**X** 

chapter

The Microsoft Office 2008 window appears.

Double-click Office program you want to start.

**Note:** The first time you start an Office program you see the Microsoft Office Setup Assistant, which takes you through the process of setting up Office for your Mac.

 The program appears on the desktop.

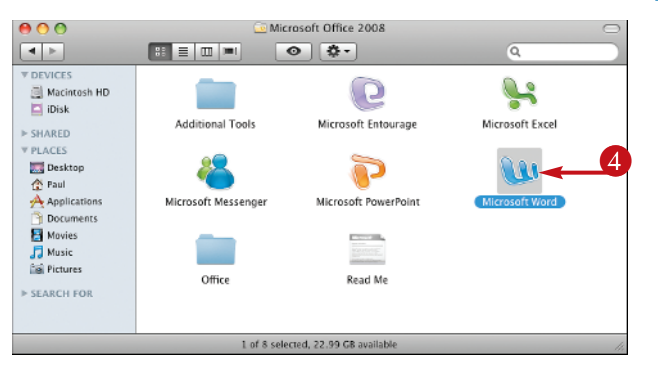

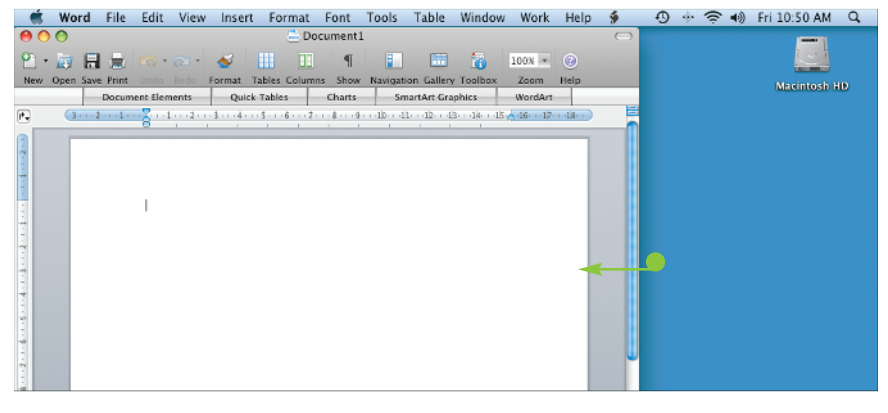

# TP

# Can I open an Office application automatically when I start my Mac?

Yes. You can set up the application as a login item for your user account:

- Click System Preferences (
   Dock.
- **2** Click **Accounts**.
- **3** Click your user account.
- 4 Click the Login Items tab.
- **6** Click **Add** (+).
- 6 Click Applications.
- 7 Click Microsoft Office 2008.
- 8 Click the Office application you want to run at startup.
- **9** Click **Add**.

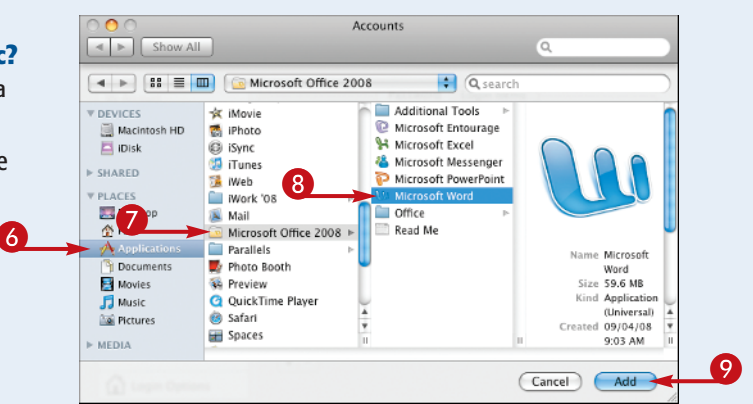

### Get to Know the Common Window Features

Before you can get productive with Microsoft Office, you need to get comfortable with the layout of the Office windows, particularly common features such as the toolbar, status bar, and Elements Gallery.

#### Window Controls

Click these buttons to close ((), minimize (), and zoom () the current window.

#### Title Bar

This bar displays the name of the current document. You can also click and drag the title bar to move the window.

#### Standard Toolbar

This offers a collection of buttons, lists, and other controls that give you quick access to common program features.

#### Elements Gallery

This displays a collection of tabs that represent various objects — called *elements* that you can add to your Office documents.

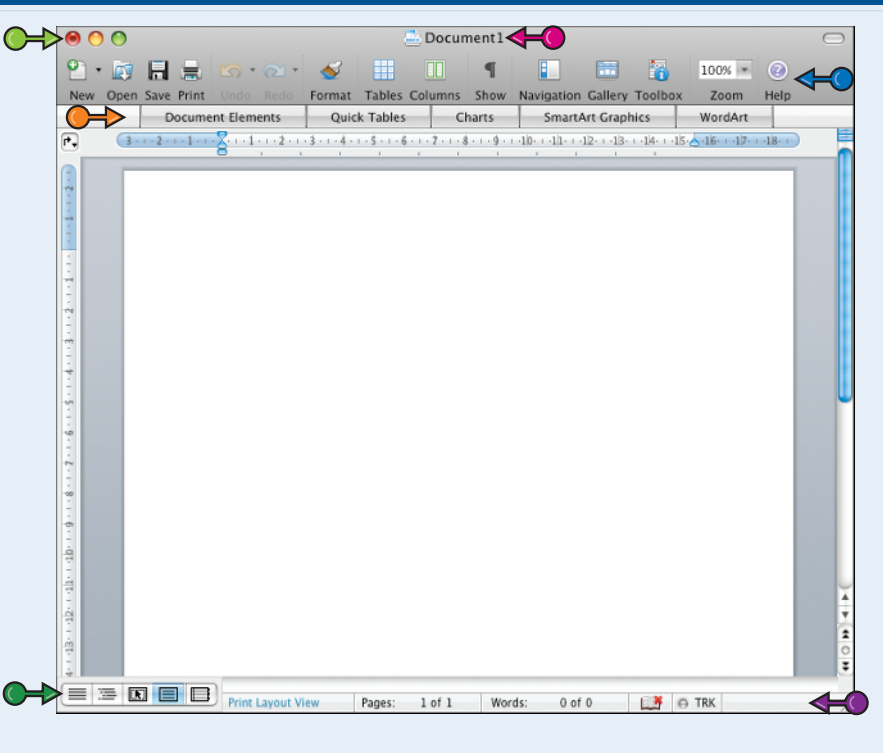

#### Status Bar

This displays information about the current document.

#### View Buttons

Click these buttons to change the current document view.

chapter

#### Work Area

You use this area to add and edit data in your Office files. In Word, the work area shows a word processing document; in Excel, you see a worksheet; in PowerPoint, you see a slide.

#### Scroll Bars

Click and drag the vertical scroll bar to scroll the current document up or down; click and drag the horizontal scroll bar to scroll the current document left or right.

#### Scroll Buttons

Click these buttons to scroll up (), down (), left (), or right() one line at a time.

contents.

| •   | A1   |        | ÷           | fx         |             |          |              |            |                | 4        |          |
|-----|------|--------|-------------|------------|-------------|----------|--------------|------------|----------------|----------|----------|
| 0   | 00   |        |             |            | 2           | Workbook | 1            |            |                |          | 0        |
| 2   |      |        | = =         | h h        | 💰 👩 •       | a 1      | z • 🔶.       | ×.         | <b>11</b>      | 100% *   | 33       |
| New | Open | Save P | rint Import | Copy Paste | Format Undo | Redo Aut | oSum Sort A- | Z Sort Z-A | Callery Toolbo | x Zoom   |          |
|     | _    |        |             | Sheets     | Charts      | SmartArt | Graphics     | WordArt    |                |          |          |
| 0   | ,    | A      | В           | C          | D           | E        | F            | G          | ́н             | 1        | 12 C     |
| 2   |      |        |             |            |             |          |              |            |                |          |          |
| 3   |      |        |             |            |             |          |              |            |                |          |          |
| 5   |      |        |             |            |             |          |              |            |                |          |          |
| 6   |      |        |             |            |             |          |              |            |                |          |          |
| 8   |      |        |             |            |             |          |              |            |                |          |          |
| 9   |      |        |             |            |             |          |              |            |                |          | -        |
| 11  |      |        |             |            |             |          |              |            |                |          |          |
| 12  |      |        |             |            |             |          |              |            |                |          |          |
| 14  |      |        |             |            |             |          |              |            |                |          |          |
| 16  |      |        |             |            |             |          |              |            |                |          | - 11     |
| Œ   | >    |        |             |            |             |          |              |            |                |          | -        |
| 19  |      |        |             |            |             |          |              |            |                |          |          |
| 20  |      |        |             |            |             |          |              |            |                |          | -11      |
| 22  |      |        |             |            |             |          |              |            |                |          | <b>-</b> |
| 23  |      |        |             |            |             |          |              |            |                |          | - 1      |
| 25  |      |        |             |            |             |          |              |            |                |          |          |
| 26  |      |        |             |            |             |          |              |            |                |          | - 1      |
| 28  |      |        |             |            |             |          |              |            |                |          |          |
| 30  |      |        |             |            |             |          |              |            |                |          |          |
| 31  |      |        |             |            |             |          |              |            |                |          |          |
| 33  |      |        |             |            |             |          |              |            |                |          |          |
| 34  |      |        |             |            |             |          |              |            |                |          |          |
|     |      |        | >           | :t1 +      |             |          |              | ^          | •              | ) 4 >    | 80       |
|     |      | Normal | View R      | eady       |             |          |              |            |                |          |          |
|     |      |        |             |            |             |          | (            | $\bigcirc$ |                | 6        |          |
|     |      |        | ula P-      |            |             |          |              | a dana d   |                | 4        |          |
|     |      | rorm   | iula Ba     | r          |             |          | • Wi         | naow S     | ize Con        | troi     |          |
|     |      | n Exc  | el, you     | use this   | area to     |          | Clie         | k and d    | rag the l      | ower-rig | ht       |
|     | i    | nsert  | text ar     | d formu    | las into    |          | cor          | ner to cł  | nange th       | e windo  | M        |
|     |      | inscru |             |            |             |          |              |            | iunge ui       | c window | vv       |
|     | N    | Norks  | sheet co    | ells and t | o edit cel  |          | Size         | 2.         |                |          |          |

# Work with Office Toolbars

In the Office applications, the Standard toolbar gives you quick access to commonly used commands. However, all the Office programs come with multiple toolbars, so you need to know how to display the toolbar you want to work with.

If you want more room to work on an Office document, you can also hide all the toolbars.

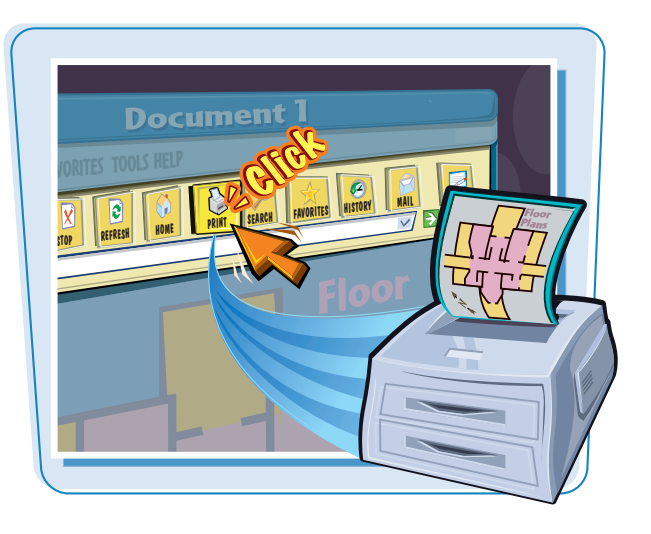

#### Work with Office Toolbars

#### **DISPLAY A TOOLBAR**

1 Click View.

The View menu appears.

- 2 Click Toolbars.
- **3** Click the toolbar you want to display.
- If a toolbar is currently displayed, the program shows a check mark (
   ) beside the toolbar name.

**Note:** Another way to display the list of toolbars is to right-click (or **Ctrl** + click) the Standard toolbar, and then click **Toolbars**.

The application displays the toolbar.

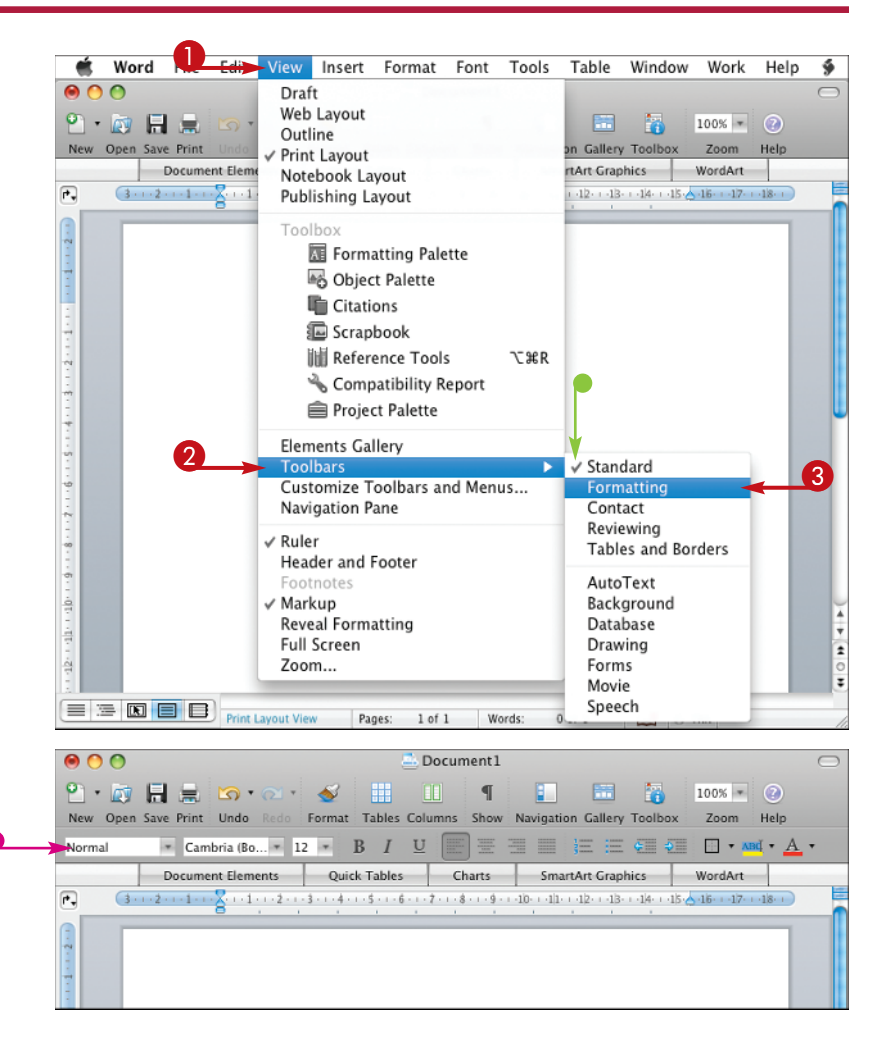

#### **HIDE ALL TOOLBARS**

 Click the Show/Hide Toolbar button (

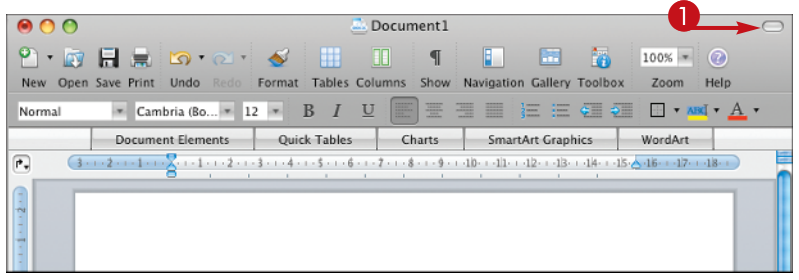

- The application hides all the displayed toolbars.
- To show the toolbars again, click .

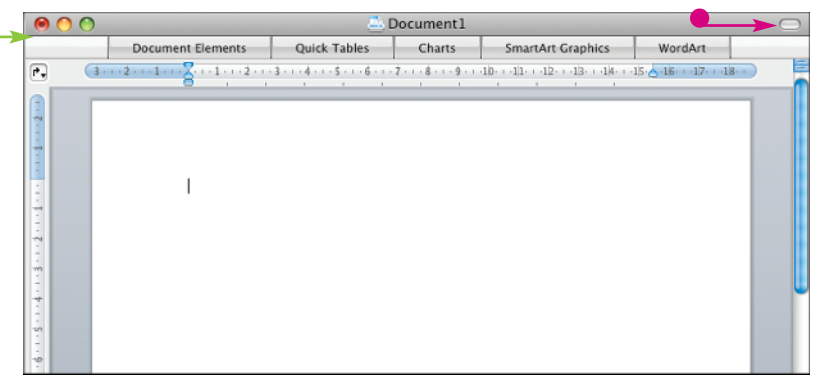

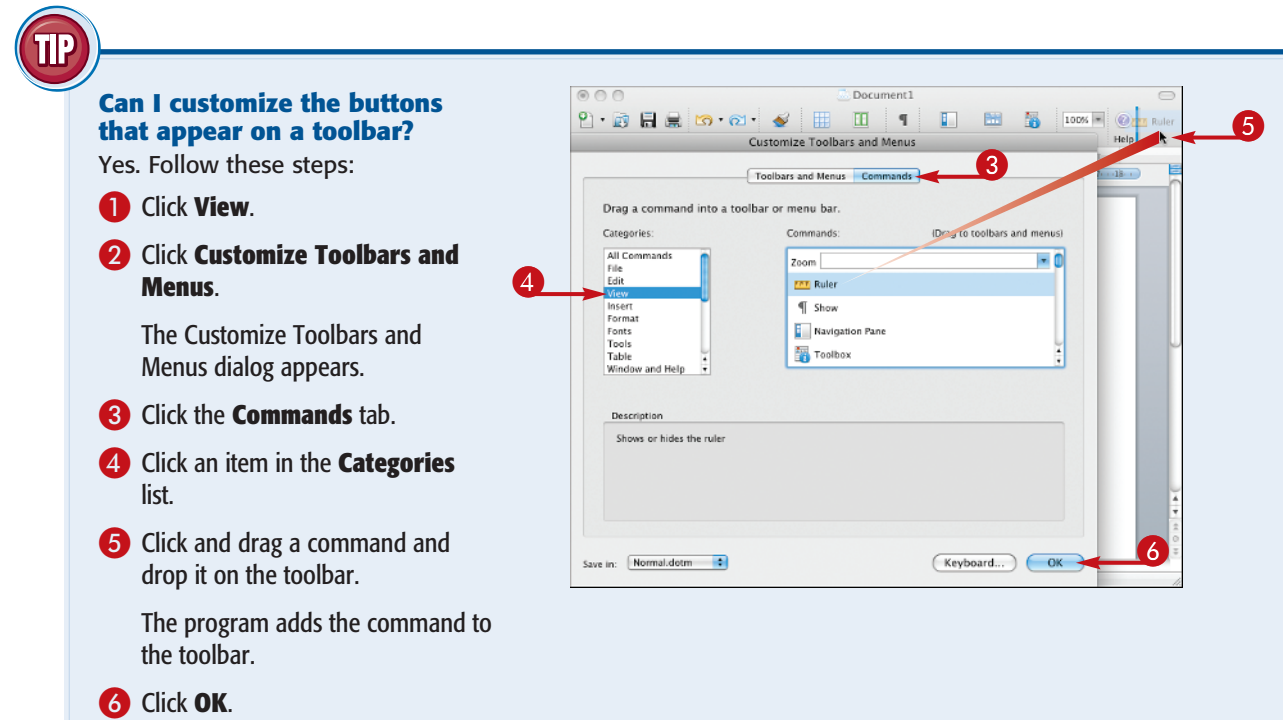

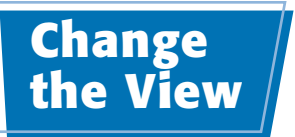

Depending on what you are doing in an application, you might need to select a different view. For example, to see what a Word document will appear when printed, switch to Print Layout view.

You can also change the view by choosing a different magnification. For example, choose a higher magnification to zoom in on a document.

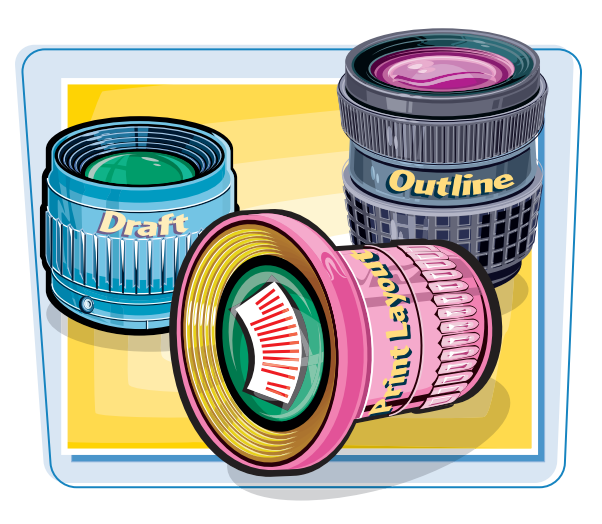

/lew Insert Format Font Tools Table Window Work Help 🐓 🧮 🕚 🚸

📰 👸 100X = 🤇

Callery Toolbox Zoom Help

#### **Change the View**

#### **SELECT A VIEW**

- Click View.
- 2 Click the view you want to use.

2 Print Undo SmartArt Graphics WordArt Noteh <u>ر</u> -11---12---18---18---18---18---27---18---19-Publishing Layout 5 Formatting Palette 05/12/08 11:01 AM B Object Palette Eitations 🕼 Scrapbook lili Reference Tools \C≋R A Compatibility Report 💼 Project Palette Elements Gallery Toolbars Customize Toolbars and Menus... Navigation Pane ✓ Ruler Header and Footer ✓ Markup Reveal Formatting Full Screen Zoom... 

Wor

🔊 🗐 🗮 😘 ·

Draft

Outline

✓ Print Layout

Web Layout

- The application switches to the new view.
- The application displays the name of the current view in the status bar.
- You can also change the view by clicking the view buttons.

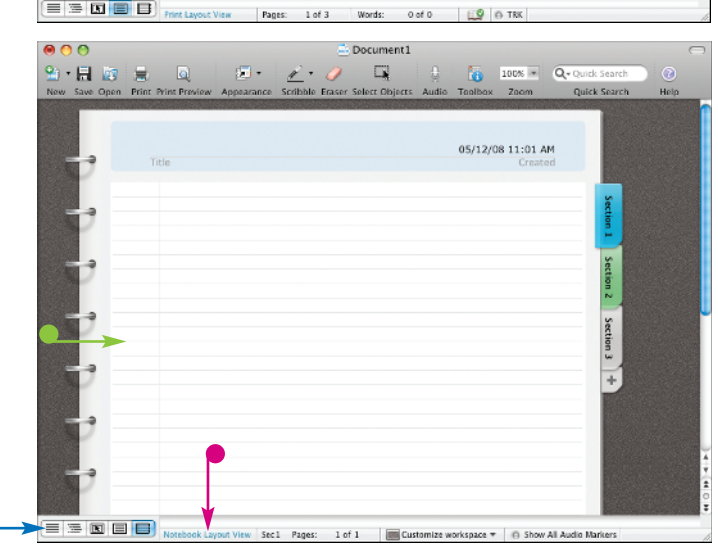

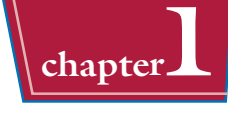

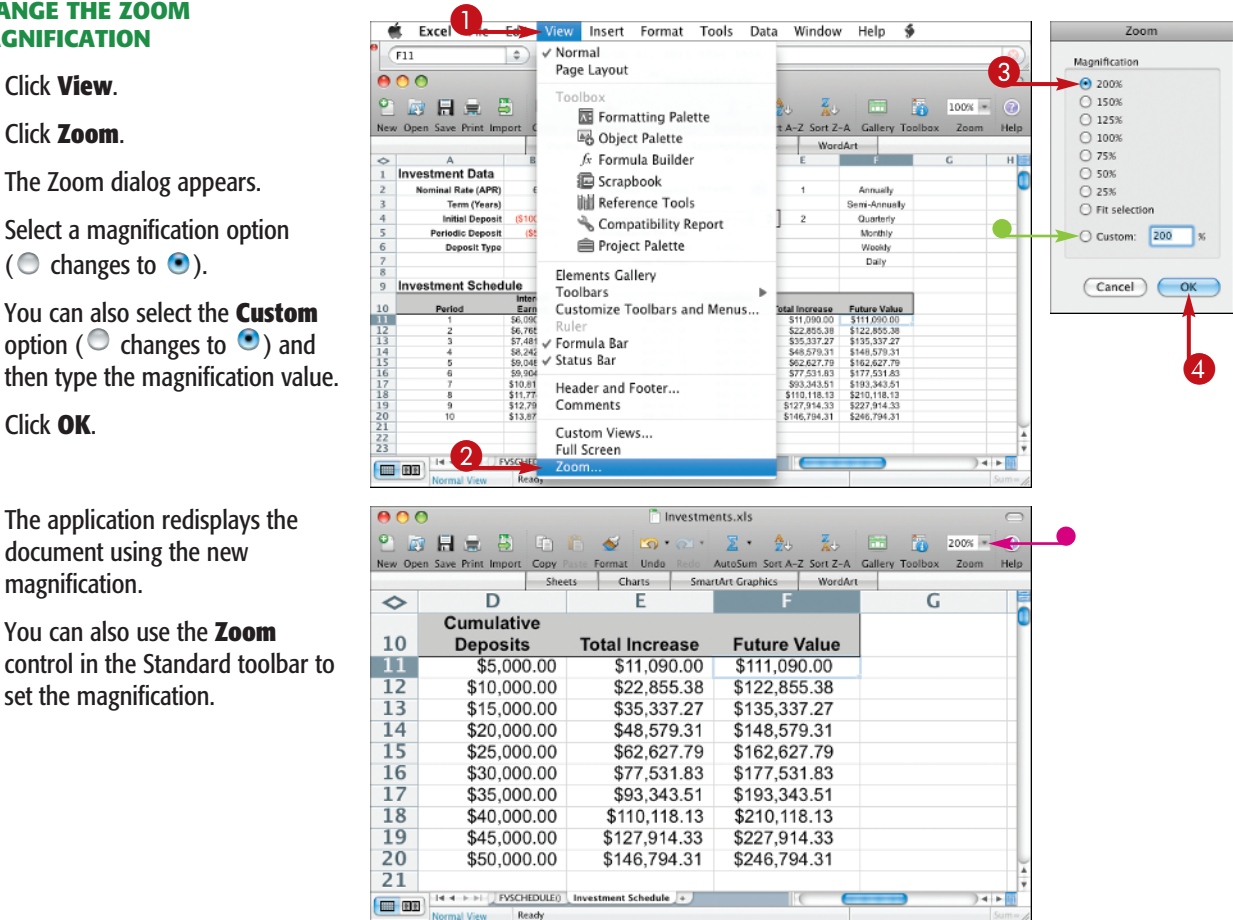

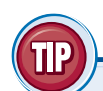

**CHANGE THE ZOOM** 

The Zoom dialog appears.

3 Select a magnification option

You can also select the Custom

option ( changes to ) and

The application redisplays the

document using the new

You can also use the Zoom

set the magnification.

magnification.

( changes to ).

MAGNIFICATION

Click View.

Click Zoom.

4 Click **OK**.

#### What's the difference between the various Word views?

| Draft             | Displays the document without images for faster viewing.                                                                   |  |  |  |  |  |
|-------------------|----------------------------------------------------------------------------------------------------|--|--|--|--|--|
| Web Layout        | Shows how the document appears when viewed in a Web browser.                                                               |  |  |  |  |  |
| Outline           | Displays a document as an outline where you can collapse and expand sections based on the headings in the document.        |  |  |  |  |  |
| Print Layout      | Shows how the document appears when printed.                                                                               |  |  |  |  |  |
| Notebook Layout   | Displays the document using a notebook metaphor that enables you to add and edit data using different notebook tabs.       |  |  |  |  |  |
| Publishing Layout | Displays the document in a mode that enables you to apply publication templates for things like newsletters and brochures. |  |  |  |  |  |

## Configure Program Preferences

Each Office program offers a number of customization features in the Preferences dialog, a collection of settings and options that control the overall look and operation of the program. To use these settings, you must know how to display the program's Preferences dialog.

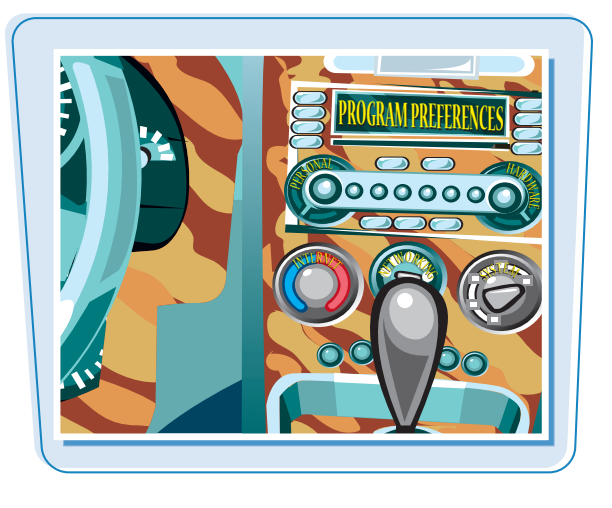

#### **Configure Program Preferences**

Click the program's application menu.

**Note:** This menu uses the same name as the program: Word, Excel, PowerPoint, or Entourage.

2 Click Preferences.

|        | Word -                               | View      | Insert  | Format     | Font     | Tools     | Table      | Window      | Work     | Help    | \$    | Ð | * 4 |
|--------|--------------------------------------|-----------|---------|------------|----------|-----------|------------|-------------|----------|---------|-------|---|-----|
| 0<br>0 | About Word<br>Online Registratio     | on        | ~       | <b>.</b> П | 🚊 Do     | ocument1  |            |             | 100% -   | (2)     |       |   | 0   |
| New    | Preferences                          | Ж, -      | Annat I | Lies Colum | ins Shov | v Navigat | ion Galler | y Toolbox   | Zoom     | Help    |       |   |     |
| •      | Services                             | •         | ments   | Quick Tab  | oles     | Charts    | Sm         | artArt Grap | hics     | WordArt | 2 10. |   |     |
|        | Hide Word<br>Hide Others<br>Show All | нж<br>НЖЈ | 1       |            | 1 1      | 1         |            | 05/1        | 2/02 11: | 01.4M   | 5 15. |   |     |
|        | Quit Word                            | ₩Q        | 1       |            |          |           |            | 0 L9 1      |          |         |       |   |     |

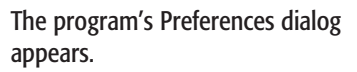

3 Click the button for the preference category you want to work with.

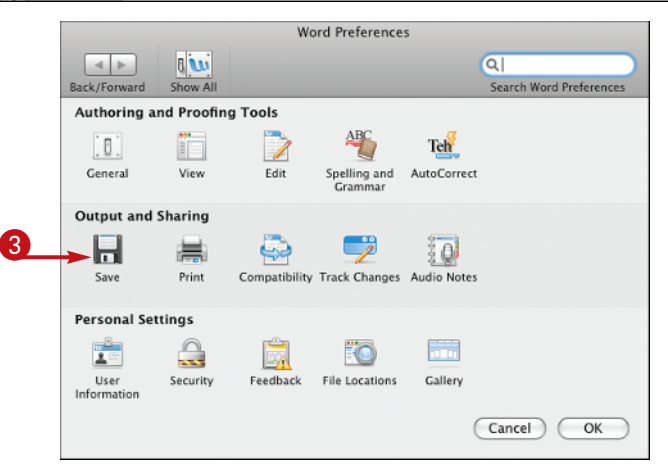

chapter

The preferences in that category appear.

Make your changes to the options and settings you want to modify.

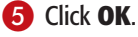

The program puts the new settings into effect.

|                                                                                                    | Save                                                       |                                                                    |
|----------------------------------------------------------------------------------------------------|------------------------------------------------------------|--------------------------------------------------------------------|
|                                                                                                    |                                                            | Q                                                                  |
| k/Forward Show All                                                                                     |                                                            | Search Word Preferences                                            |
|                                                                                                    |                                                            |                                                                    |
| ve options                                                                                             |                                                            |                                                                    |
| Always create backup copy                                                                              |                                                            |                                                                    |
| Save preview picture with new d                                                                        | ocuments                                                   |                                                                    |
| Prompt for document properties                                                                         | 5                                                          | 4                                                                  |
| Prompt to save Normal template                                                                         | 2                                                          |                                                                    |
| Save data only for forms (for cu                                                                       | rrent document only)                                       |                                                                    |
| Save AutoRecover info every:                                                                           | 10 i minutes                                               |                                                                    |
| Save Word files as: Word Docum                                                                         | ent (.docx)                                                | •                                                                  |
|                                                                                                    |                                                            |                                                                    |
| Description of preference                                                                              |                                                            |                                                                    |
| Always create backup copy                                                                              |                                                            |                                                                    |
|                                                                                                    |                                                            |                                                                    |
|                                                                                                    | Save                                                       |                                                                    |
|                                                                                                    |                                                            | Q                                                                  |
| k/Forward Show All                                                                                     |                                                            | Search Word Preferences                                            |
|                                                                                                    |                                                            |                                                                    |
| ive options                                                                                            |                                                            |                                                                    |
| Always create backup copy                                                                              |                                                            |                                                                    |
| Save preview picture with new d                                                                        | ocuments                                                   |                                                                    |
| Prompt for document properties                                                                         | 5                                                          |                                                                    |
| Prompt to save Normal template                                                                         |                                                            |                                                                    |
| Save data only for forms (for cu                                                                       | rrent document only)                                       |                                                                    |
| Save AutoRecover info every:                                                                           | 10 i minutes                                               |                                                                    |
| Save Word files as: Word Docum                                                                         | ent (.docx)                                                | ÷                                                                  |
|                                                                                                    |                                                            |                                                                    |
| Description of preference                                                                              |                                                            |                                                                    |
| Prompt for document properties                                                                         |                                                            |                                                                    |
| Opens the Properties dialog box (File<br>can enter document properties - suc<br>Properties dialog box. | menu) when you save a de<br>h as title, subject, author, l | ocument for the first time. You<br>keywords, and comments - in the |
|                                                                                                    |                                                            |                                                                    |
|                                                                                                    |                                                            |                                                                    |
|                                                                                                    |                                                            |                                                                    |
|                                                                                                    |                                                            | (Cancel ) OK                                                       |

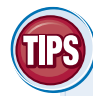

# Are there faster methods I can use to open and close the program preferences?

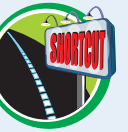

# When I open the program preferences, how can I restore the original icons?

To return to the main System Preferences window, you have two choices:

|                        | Save                    |
|------------------------|-------------------------|
|                        | Q                       |
| Back/Forward Show All  | Search Word Preferences |
| Save options           |                         |
| Always create backup c | ору                     |

- Click suntil the main window appears.
- Click Show All.

# Add an Office Program to the Dock

If there is an Office program that you use frequently, you can launch that program faster by adding the program's button to the Dock. This enables you to start the program just by clicking its Dock button.

Some Office installations add buttons for all the Office programs to the Dock by default, so you may not need to follow these steps.

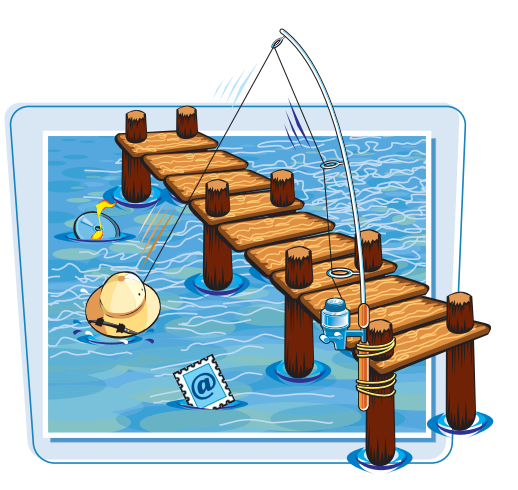

#### Add an Office Program to the Dock

1 Click the **Finder** button (**S**).

A Finder window appears.

- 2 Click Applications.
- Click the **Microsoft Office 2008** folder.

The folder opens.

- Click and drag the button of the Office program you want to start and drop it on the Dock.
- 00 Microsoft Office 2008 < > 88 🔳 🎹 📖 **⊙** ∯a 🚇 Image Capture Additional Tools **PEVICES** 🔅 iMovie Microsoft Entourage 📃 Macintosh HD 🛃 iPhoto Microsoft Excel 🗖 iDisk iSync 🔏 Microsoft Messenger iTunes ► SHARED Microsoft PowerPoint 🚺 iWeb 💷 Microsoft Word ▼ PLACES iWork '08 Office 🔜 Desk 📧 Mail 📄 Read Me 🕆 Paul 3 🔯 Mic Parallels Documents 👿 Photo Booth Movies 🙀 Preview T Music QuickTime Player 🙆 Safari **Pictures** 🗃 Spaces ► SEARCH FOR Stickies Switch Fill System Preferences 8 items, 22.97 GB available 🔁 文 🙆 🎸 🔂 💆 🔕 🞯
- Mac OS X adds the program button to the Dock.

**Note:** If the Office program is already running, you can also right-click (or **Ctrl**+click) the program's Dock button and then click **Keep in Dock**.

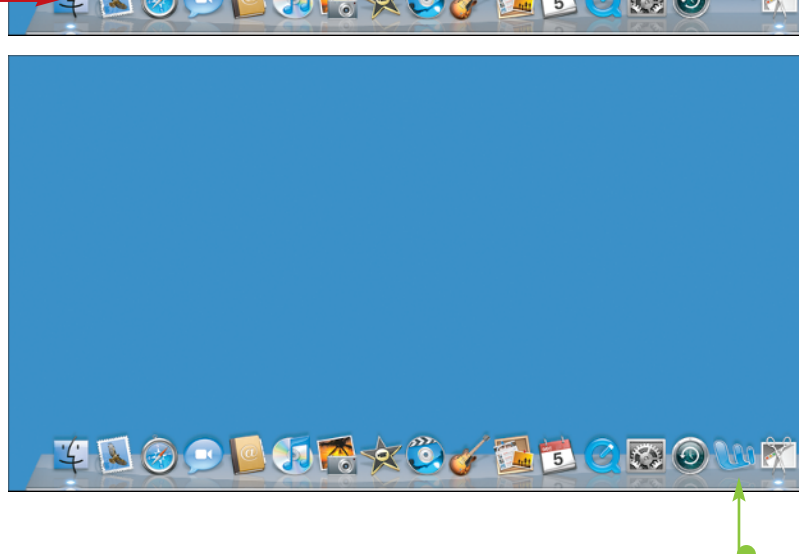

## Quit an Office Program

Working with the Office Programs

chapter

When you complete your work in an Office program, you should shut down that program. This reduces clutter on the desktop and in the Dock, and it also conserves memory and other system resources.

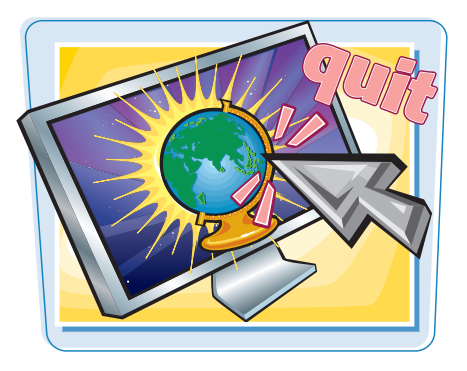

#### **Quit an Office Program**

#### QUIT AN OFFICE PROGRAM USING THE MENUS

Click the program's application menu.

Word is shown in this example.

2 Click Quit Program, where Program is the name of the Office program.

**Note:** If you have any open documents with unsaved changes, the program prompts you to save your work.

**Note:** Another way to run the Quit command is to press  $\mathbb{H} + \mathbb{Q}$ .

#### QUIT AN OFFICE PROGRAM USING THE DOCK

 Right-click the Office program's Dock button.

You can also **Ctrl** + click the button.

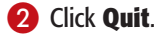

**Note:** If you have any open documents with unsaved changes, the program prompts you to save your work.

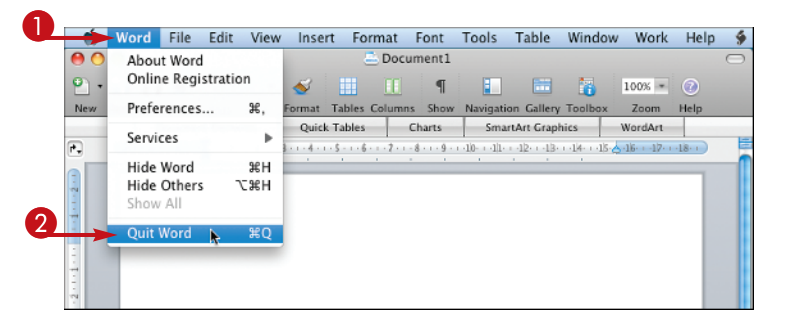

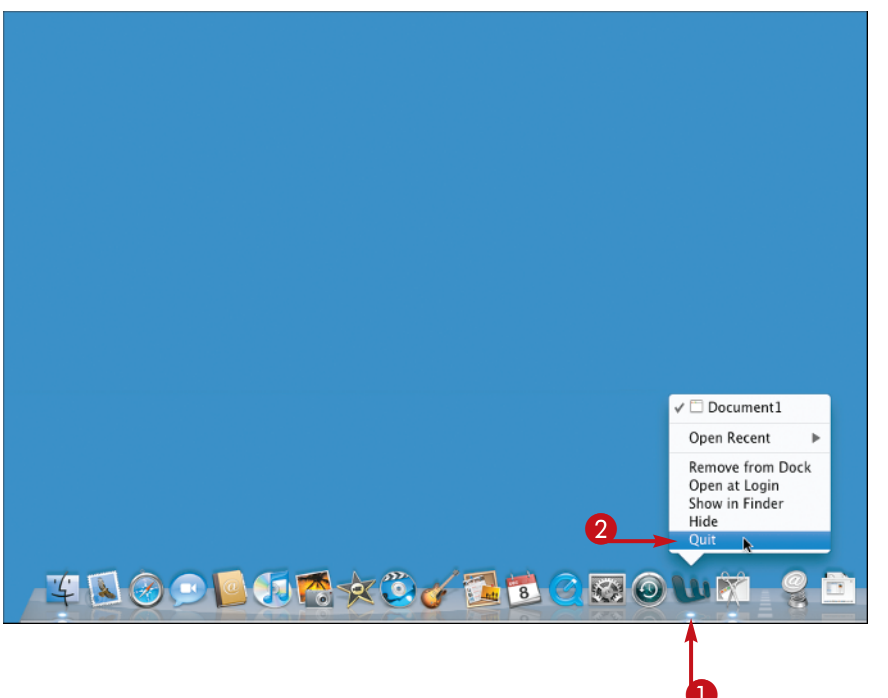